## 社会组织实名注册指南

第一步, 在浏览器中输入网址zwfw.mca.gov.cn后, 登录民政一体化政务 服务平台, 点击右上角的"注册"。建议使用谷歌浏览器。

| C S zwfw.mca.gov.cn/          |                        |                       |                       | <b>* 0</b> :               |
|-------------------------------|------------------------|-----------------------|-----------------------|----------------------------|
| gle Chrome 不是您的默认浏览器 设为默认浏览器  |                        |                       |                       | ×                          |
| 全国—体化在线政务服务平台<br>民政一体化政务服务    | <b>平台</b> (试运行) 🔹      | 国家政务服务平台<br>京市 切换区域 ~ | 总门户   中华人民共和国<br>民政为民 | 民政部   平台介绍                 |
| <mark>首页</mark> 个人服务 法人服务 便民服 | 务 地方专区                 |                       | 🕹 登录   注册             | 日 智能问答                     |
| 民政政务服务"一网通办"<br>请输入您要办理的事项    | 搜索                     |                       | M                     |                            |
| <ul> <li> <u> </u></li></ul>  | 全国社会团体查询<br>全国行政区划信息查询 | 全国基金会查询               | 外国商会查询                | 金四一体化改为服务平台<br>"跨省通办"服务专区) |

第二步,点击左上角的"法人用户注册"。

|                             | 国家政务服务平台门户   中华人民共和国民政部   平台介绍 |                        |           |  |
|-----------------------------|--------------------------------|------------------------|-----------|--|
|                             | <b>昭冬亚台</b> (试运行)              |                        | 返回登录      |  |
| 首页 个人服务 が人服务                |                                |                        |           |  |
|                             |                                |                        |           |  |
| 自然人用户注册 法人用户注册              |                                |                        |           |  |
| *法人类型                       | 社会组织法人                         | 法人类型                   |           |  |
| *社会组织名称                     |                                | 社会组织的全称                |           |  |
| *统一社会信用代码                   |                                | 有效统一社会信用代码             |           |  |
| *法定代表人证件类型                  | 居民身份证                          | 法定代表人有效身份证件类型          |           |  |
| *法定代表人姓名                    |                                | 法定代表人姓名                |           |  |
| *法定代表人证件号码                  |                                | 法定代表人证件号码              |           |  |
| *登录账号                       |                                | 只能包含字母、数字、下划线,且必须以字母开始 |           |  |
| *密码                         |                                | 密码必须为6-50位字母和数字混合      |           |  |
| *确认密码                       |                                | 重复输入登录密码               |           |  |
| *法定代表人手机号                   |                                | 法定代表人手机号               |           |  |
| *短信验证码                      |                                | 发送短信验证码                | 点击发送验证码短信 |  |
| 日我已阅读并同意《民政一体化政务服务平台法人注册协议》 |                                |                        |           |  |
|                             | 注册                             |                        |           |  |

第三步, 依次填写注册信息。

## 册 | 法人用户注册

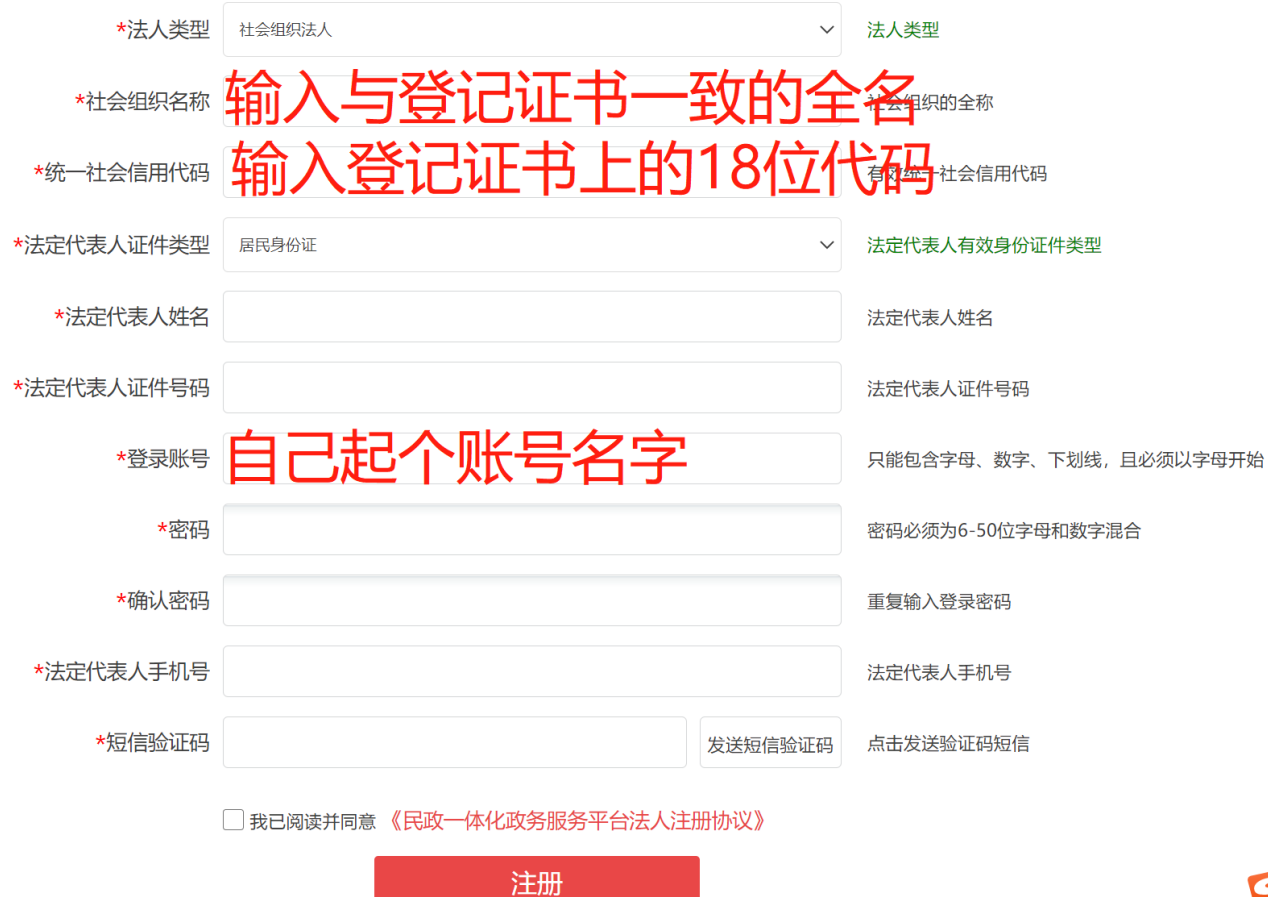

E